PARA MAYOR FACILIDAD Y POR LA NUEVA NORMALIDAD:

# CONSTANCIAS DE ESTUDIO EN LINEA

#### I. SOLICITA EN PLATAFORMA EDUCATIVA

Ingresar a la Plataforma Escolar, dentro del apartado "Mi espacio" seleccionar "Estatus financiero" y a continuación seleccionar "Solicitud de documentos", elige "constancia de estudios".

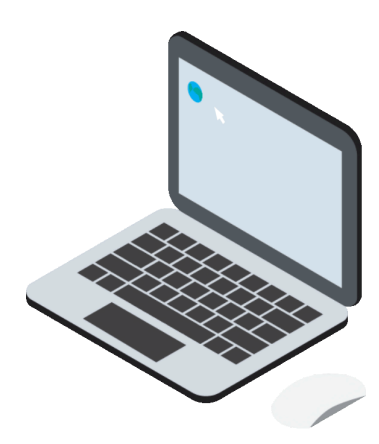

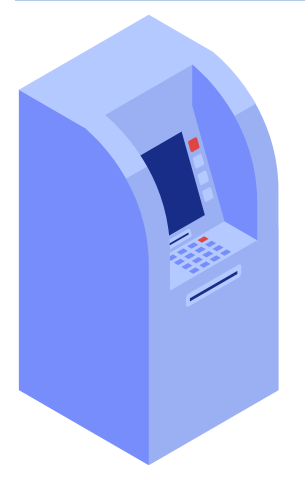

## 2. REALIZA EL PAGO

Tienes una vigencia de dos días para realizar el pago en el banco o transferencia bancaria con tu mismo numero de referencia bancaria

## 3. SUBE EL COMPROBANTE DE PAGO

Ingresa nuevamente a la Plataforma Escolar, dentro del apartado "Mi espacio" seleccionar "Estatus financiero" y a continuación selecciona "Mis pagos pendientes", sube el comprobante en "seleccionar archivo" y guarda,

|  | 1 |  |
|--|---|--|
|  |   |  |
|  |   |  |
|  | _ |  |
|  |   |  |
|  |   |  |

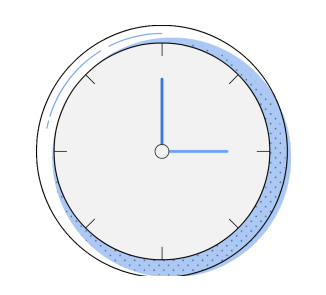

ᢞUDS

800 837 86 68

Esto lo podrás realizar de lunes a sábado de 08:00

a 10:00 am, las solicitudes realizadas en domingo se verán reflejadas hasta el dia lunes siguiente.

#### 4. DESCARGA E IMPRIME

La constancia quedara disponible en el apartado de "Documentos solicitados" para descargar e imprimir, esto quedara disponible a partir de las 11:00 horas del día en que subiste la imagen del comprobante de pago y se encontrara vigente únicamente por 3 días.

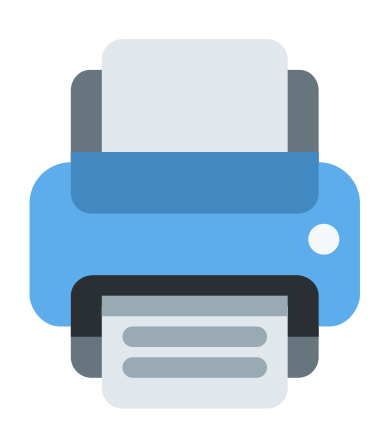

5. VALIDEZ Y SEGURIDAD VIRTUAL

La constancia presenta un código QR que otorga la seguridad a ti y a la dependencia que lo solicita que es un documento oficial expedido por la UDS.

#### #porquelaUDSnosedetiene

#### **UDS Mi Universidad**

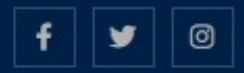

2 800 837 86 68

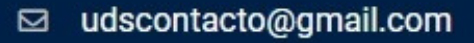

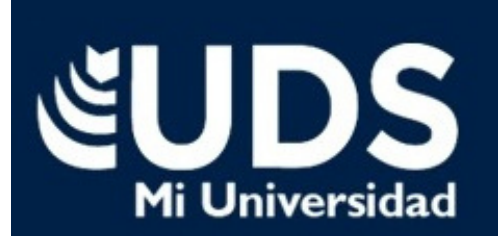

uds.edu.m